## Activating online access to EJM (for members of SIMP, SEM, SFMC, DMG)

As a member of SIMP, SEM, SFMC or EJM you may obtain access to European Journal of Mineralogy (EJM) in four easy steps.

Prerequisite for this to work is that your email address is known to your society. If you are uncertain, please contact the membership office of your participating society and make sure they have your current email address.

## Short version

- 1. Create a customer account at www.schweizerbart.de with the email address known to your society, if you do not already have one.
- 2. Log in with your email and password
- 3. Follow the link Click here to access the member features
- 4. Under the heading **Services** select the platform to access EJM on (Ingenta-Connect or GeoScienceWorld) by clicking the appropriate link.
- 5. You are then forwarded to the EJM page on the platform you selected.

## **Extended version with screenshots**

The long version (with screenshots of what you should see) is shown on the following pages. The regions of interest (where interaction or input is expected) is marked in yellow.

- 1. If you have not done so already, please create an account at the Schweizerbart platform (www.schweizerbart.com):
  - (a) click the button **Register account** in the right menu:

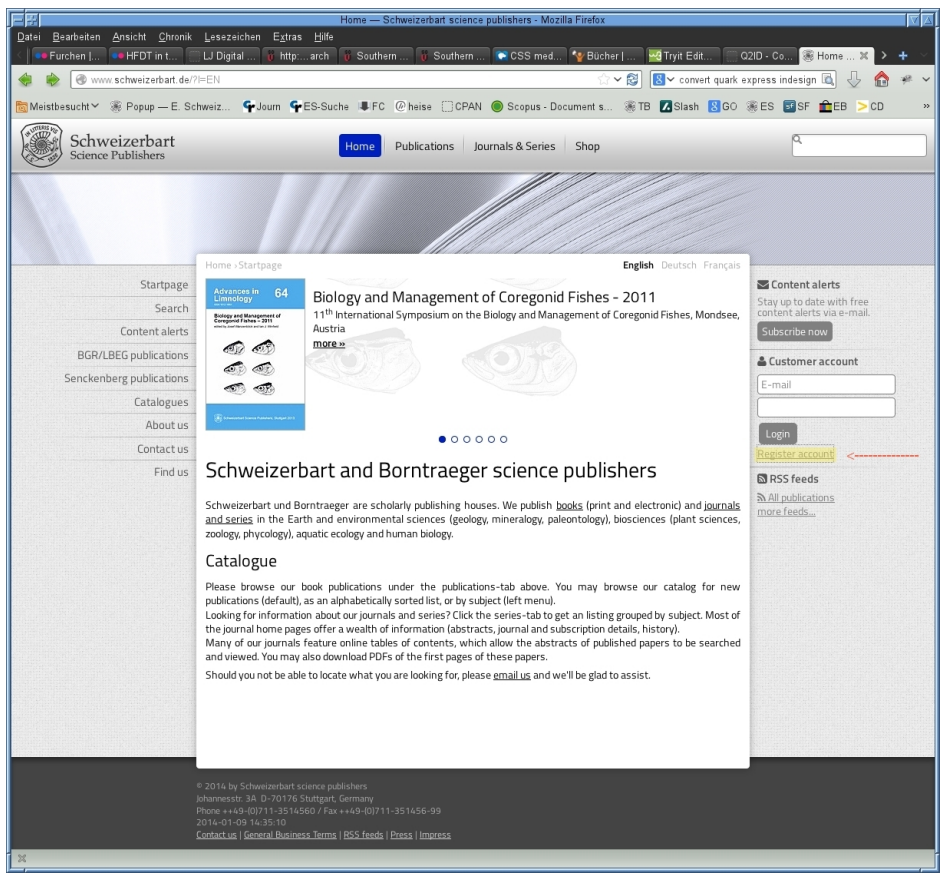

(b) Select **I** wish to create a new customer account (default) and enter your email address (the one that is known to your society) and choose a secure password for your account. Then type the security text as you see it:

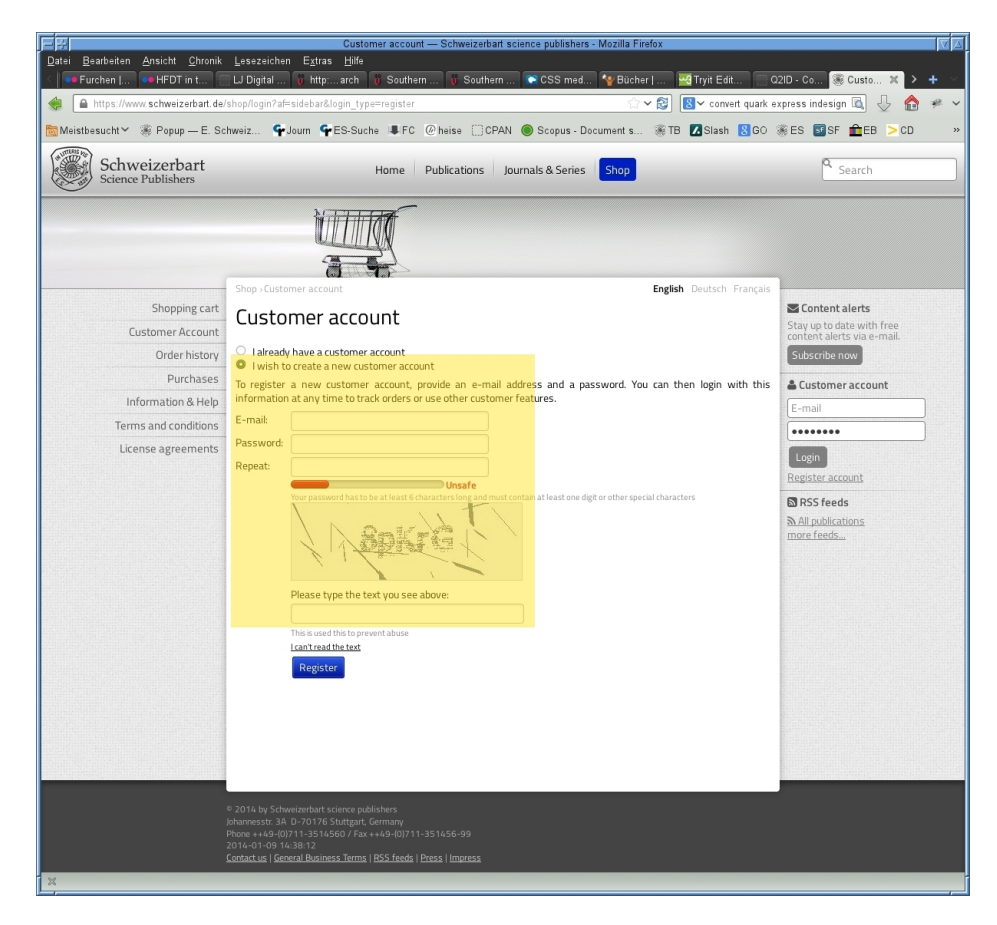

You will subsequently receive a confirmation email. Please follow the instructions in it to activate the account you just created.

2. Log into your Schweizerbart customer account by entering the email address of your account and your password:

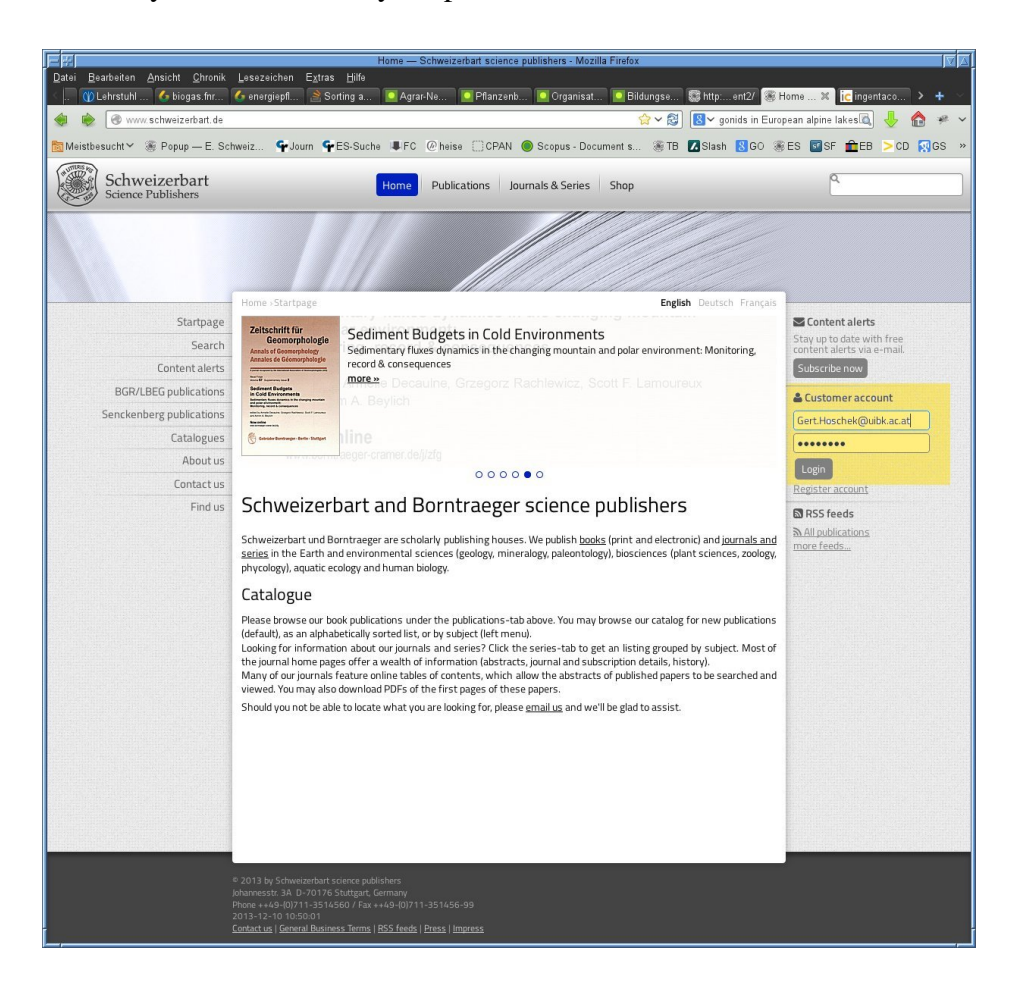

3. Once you have been recognized by the email-address of your account click the link at the bottom of the screen which says: **click here to access the member features** 

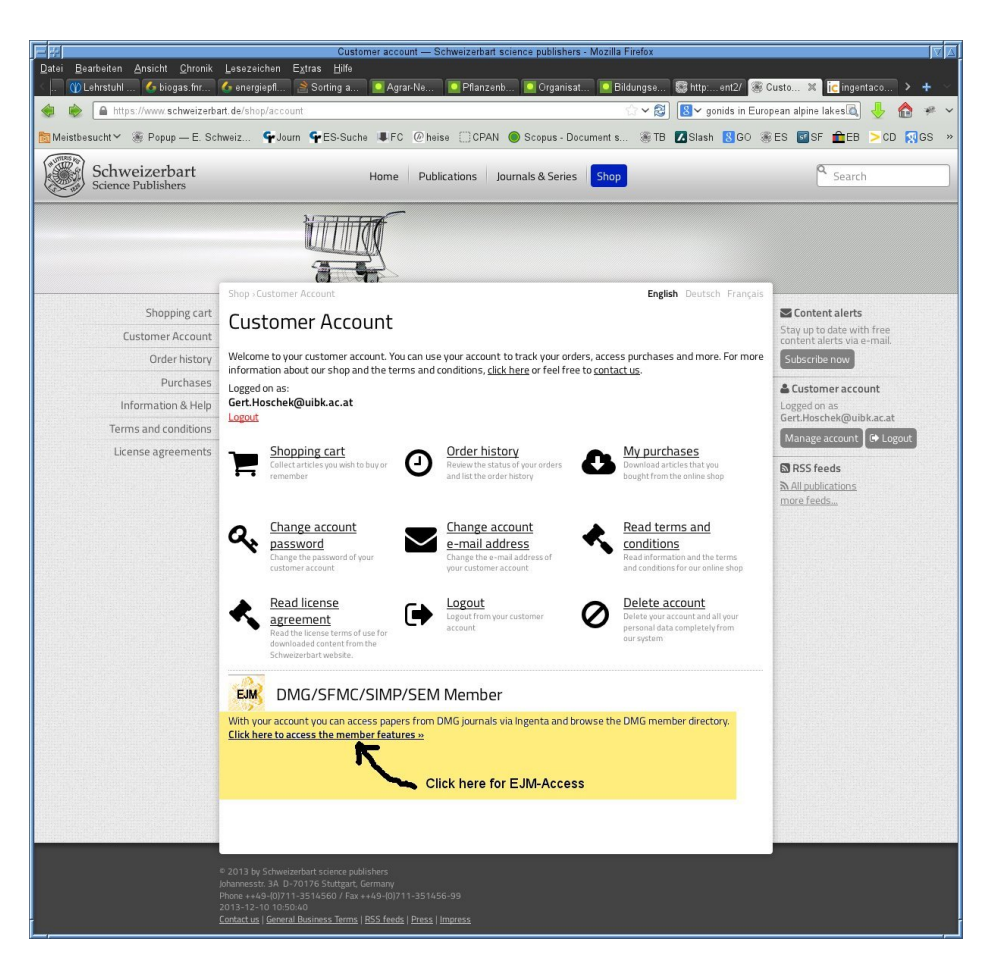

4. Select whether you would like to access EJM via IngentaConnect or Geo-ScienceWorld by following the appropriate link:

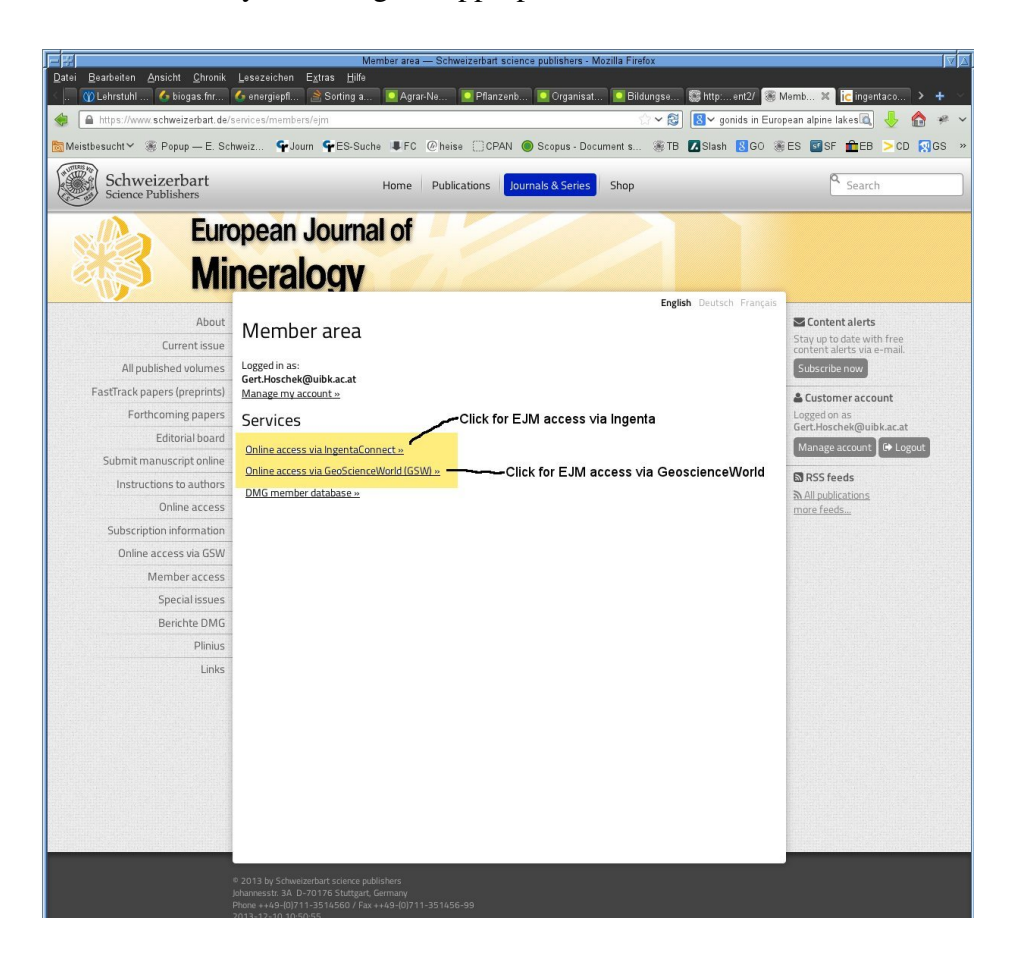

5. You are forwarded to EJM on the platform you selected (here we show what IngentaConnect looks like):

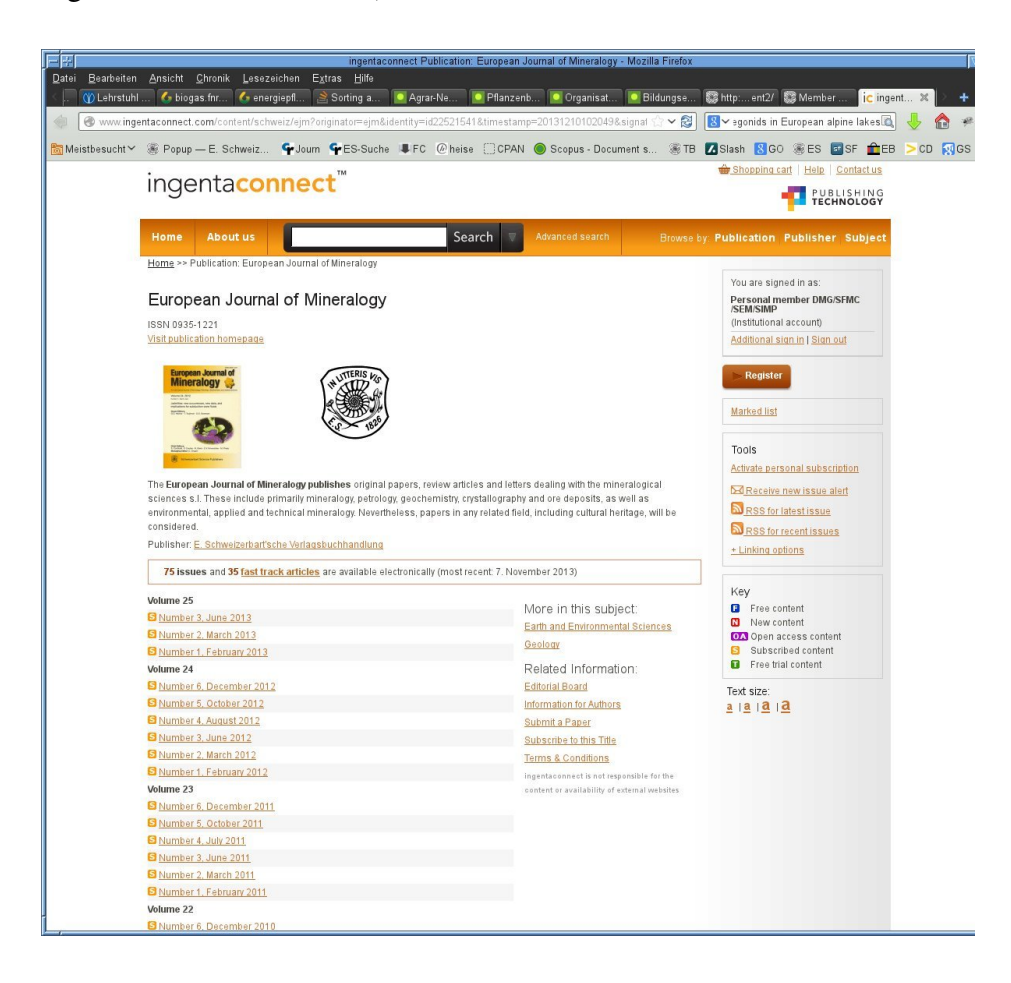

If you followed these instructions but still are unable to access EJM, please make sure that them membership office of your society has your current email address. If this is the case, but you still cannot access EJM online, do not hesitate to contact us at mail@schweizerbart.de.